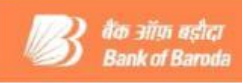

# अलर्ट के लिए आवेदन/आवेदन वापस लेने की प्रक्रिया

## मोबाइल नंबर का पंजीकरण :

कृपया जांच लें कि आपका सही/नवीनतम ई-मेल आईडी और मोबाइल नंबर ई-बैंकिंग में उपलब्ध है. "प्रोफाइल" मेन्यू पर जाएं → उप मेन्यू " माई प्रोफाइल" और यदि वह अद्यतन/पंजीकृत/ सत्य नहीं है तो अपनी नजदीकी शाखा के साथ इसको अद्यतन/ पंजीकृत करवाएं ताकि यह ई-बैंकिंग में 48 घंटों के बाद स्वतः अपडेट हो जाए.

#### अलर्ट आवेदन की लिए प्रक्रिया :

| चरण | प्रक्रिया                                                                        |
|-----|----------------------------------------------------------------------------------|
| 1.  | साइड मेन्यू की ओर निम्न उप मेन्यू प्रदर्शित हैं                                  |
|     | <ul> <li>अलर्ट विवरण संबंधी पूछताछ</li> </ul>                                    |
|     | <ul> <li>अलर्ट विवरण</li> </ul>                                                  |
|     | • आवेदन                                                                          |
| 2.  | अलर्ट रजिस्ट्रेशन के लिए Subscription उप मेन्यू पर क्लिक करें.                   |
| 3.  | बैंक द्वारा उपलब्ध कराए जा रहे विभिन्न अलर्ट का विवरण प्रदर्शित होता है.         |
| 4.  | एसएमस अलर्ट और/अथवा आंतरिक मेल अलर्ट को टिक कर अलर्ट को चुन सकते हैं.            |
| 5.  | Submit बटन को क्लिक करें.                                                        |
| 6.  | सफलतापूर्वक पंजीकरण करने के एक दिन के अंदर ही उपभोक्ता को चुने हुए अलर्ट प्राप्त |
|     | होने शुरू हो जाएंगे.                                                             |

### अलर्ट विवरण संबंधी पर पूछताछ :

| चरण | प्रक्रिया                                                                  |
|-----|----------------------------------------------------------------------------|
| 1.  | अलर्ट विवरण संबंधी पूछताछ की सुविधा श्रेणीवार और तारीखवार उपलब्ध कराता है. |

#### अलर्ट विवरणी :

| चरण | प्रक्रिया                                                                |
|-----|--------------------------------------------------------------------------|
| 1.  | उपभोक्ता के लिए जनरेट किए जाने वाले सभी आवेदित अलर्ट प्रदर्शित होते हैं. |

### अलर्ट के लिए आवेदन वापस लेने की प्रकिया :

| चरण | प्रक्रिया                                                                        |
|-----|----------------------------------------------------------------------------------|
| 1.  | Subscription सब मेन्यू पर क्लिक करें.                                            |
| 2.  | उपभोक्ता द्वारा आवेदित विभिन्न प्रकार के अलर्ट टिक मार्क के साथ प्रदर्शित होंगे. |
| 3.  | आंतरिक मेल अलर्ट और/अथवा एसएमएस अलर्ट आप जिन अलर्ट के लिए आवेदन                  |
|     | वापस लेना चाहते हैं उनके सामने टिक का निशान हटाकर अनसब्स्क्राइब कर सकते हैं.     |
| 4.  | Submit बटन पर क्लिक करें.                                                        |